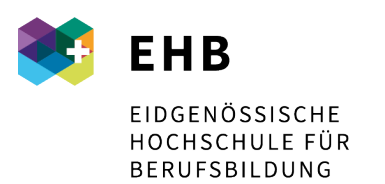

Schweizer Exzellenz in Berufsbildung

## Anleitung Installation VPN Client "AnyConnect" für Windows:

Der Downloadlink befindet sich im webvpn: https://vpn.sfuvet.swiss

Für die Anmeldung verwendet man die gewohnten Moodle-Logindaten.

| • | EHB   HEFP   SUFFP   SFUVET - VPN | N SERVICE |                                                   |  |
|---|-----------------------------------|-----------|---------------------------------------------------|--|
|   |                                   |           |                                                   |  |
|   |                                   |           |                                                   |  |
|   |                                   |           | Login<br>Please enter your username and password. |  |
|   |                                   |           | USERNAME:<br>PASSWORD:                            |  |
|   |                                   |           |                                                   |  |

Links im Menu erscheint nun "AnyConnect", bitte anklicken. In der Mitte steht nun "Start AnyConnect", bitte das anklicken.

| (A)                |                                        |
|--------------------|----------------------------------------|
| 39                 |                                        |
| Anne A             | Initiate an AnvCo                      |
| AnyConnect         | company's VPN c                        |
| A Web Applications | Microsoft Outlook                      |
| Start AnyConnect   | The following inst                     |
|                    | network:                               |
| Anyconnect         | Requireme                              |
|                    | Before you                             |
| t l                | Always Log                             |
|                    | Requirements                           |
|                    | To access remote                       |
|                    | Your VPN s                             |
|                    | <ul> <li>The client</li> </ul>         |
|                    | <ul> <li>The operation</li> </ul>      |
|                    | Enterprise                             |
|                    | Before you Con                         |
|                    | Adding a security<br>procedure for oth |
|                    | Internet Explorer<br>security applianc |
|                    | To add the securi                      |
|                    | 1 Choose In                            |
|                    | <ul> <li>Choose the</li> </ul>         |
|                    | • Ope                                  |
|                    | 2. Click the S                         |
|                    | 4. Using the                           |
|                    | use a wild                             |
|                    | 5. Click Add.                          |
|                    | 6. Click OK.                           |
|                    | 7. Click OK o                          |
|                    | How to Connect                         |
|                    | To connect using                       |
|                    | 1. Click the S                         |
|                    | 2. If a pop-up                         |
|                    | the Java R<br>3 If a promp             |
|                    | 4. If an insta                         |
|                    | 5. If a text m                         |

Download starten:

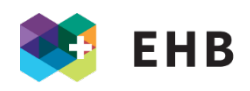

| енв і негр                                             | P   SUFFP   SFUVET - VPN | PUB                                                                                                    |   |
|--------------------------------------------------------|--------------------------|----------------------------------------------------------------------------------------------------|---|
| Home      Home      Web Applications      Applications | ()<br>cisco              | AnyConnect Secure Mobility Client                                                                         | > |
| AnyConnect                                             |                          | AnyConnect Secure Mobility Client Download                                                                |   |
|                                                        |                          | Download & Install                                                                                        |   |
|                                                        |                          | Download Claco AnyConnect Secure Mobility Client and Instali it on your computer.  2 Download for Windows |   |
|                                                        |                          |                                                                                                    |   |

## Ausführen:

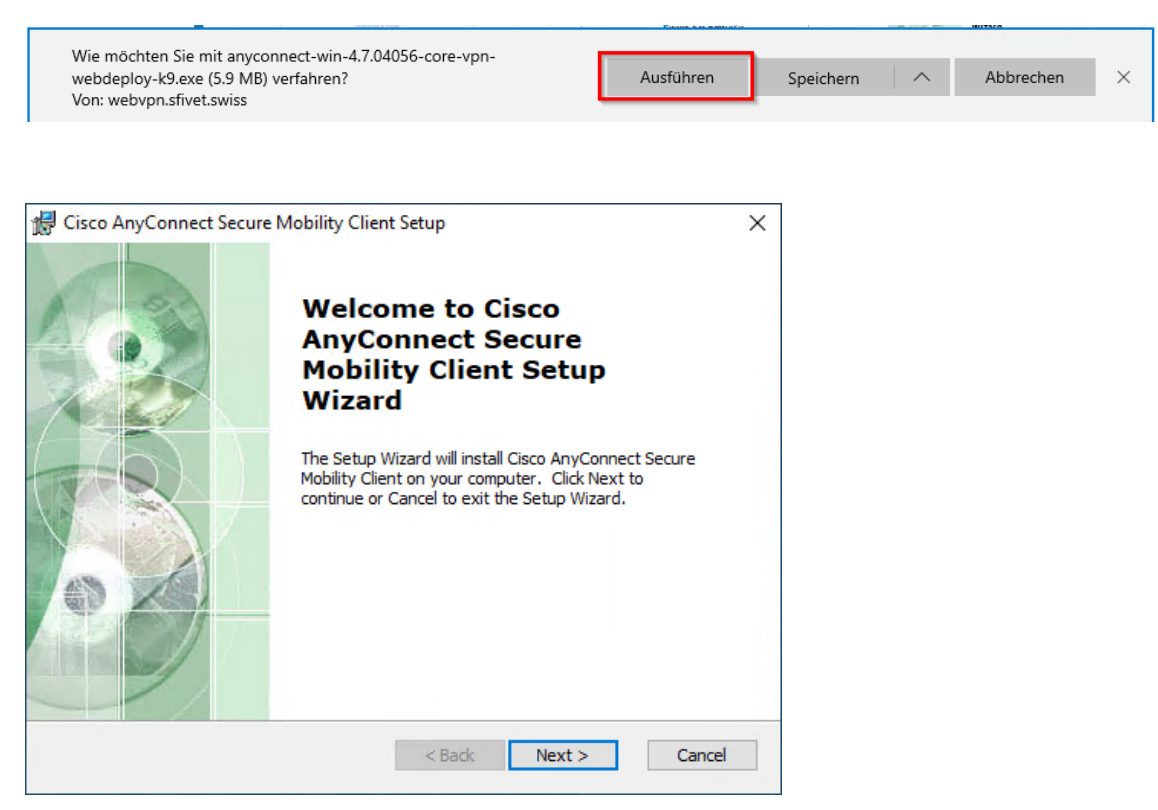

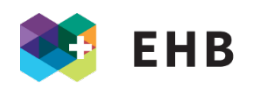

| drawn dia the secure Mobility Client Setup ★                                                                                                    |  |  |  |  |
|----------------------------------------------------------------------------------------------------|--|--|--|--|
| End-User License Agreement                                                                                                    |  |  |  |  |
| Please read the following license agreement carefully                                                                                                    |  |  |  |  |
|                                                                                                    |  |  |  |  |
| Supplemental End User License Agreement<br>for AnyConnect® Secure Mobility Client v4.x<br>and other VPN-related Software                                       |  |  |  |  |
| IMPORTANT: READ CAREFULLY                                                                                                    |  |  |  |  |
| This Supplemental End User License Agreement ("SEULA") contains additional terms and conditions for the Software Product licensed under the                    |  |  |  |  |
| O accept the terms in the License Agreement                                                                                                    |  |  |  |  |
| O I do not accept the terms in the License Agreement                                                                                                    |  |  |  |  |
| Advanced Installer                                                                                                    |  |  |  |  |
| < <u>B</u> ack <u>N</u> ext > Cancel                                                                                                    |  |  |  |  |
|                                                                                                    |  |  |  |  |
| 🖞 Cisco AnyConnect Secure Mobility Client Setup 🛛 🗙                                                                                                    |  |  |  |  |
| Ready to Install                                                                                                    |  |  |  |  |
| The Setup Wizard is ready to begin the Typical installation                                                                                                    |  |  |  |  |
| Click "Install" to begin the installation. If you want to review or change any of your installation settings, click "Back". Click "Cancel" to exit the wizard. |  |  |  |  |
|                                                                                                    |  |  |  |  |
| Advanced Installer                                                                                                    |  |  |  |  |

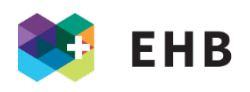

| 體 Cisco AnyConnect Secure Mobility Client Setup                                                                                                    | ×      |
|----------------------------------------------------------------------------------------------------|--------|
| Installing Cisco AnyConnect Secure Mobility Client                                                                                                    | 24     |
| Please wait while the Setup Wizard installs Cisco AnyConnect Secure Mobility Client. This may take several minutes.                                                                                                    |        |
| Status:                                                                                                    |        |
|                                                                                                    |        |
|                                                                                                    |        |
|                                                                                                    |        |
|                                                                                                    |        |
| Advanced Installer<br><br> | Cancel |

Nach der Installation unten links auf Start (Windows) -> dort nach Cisco suchen und die Software starten.

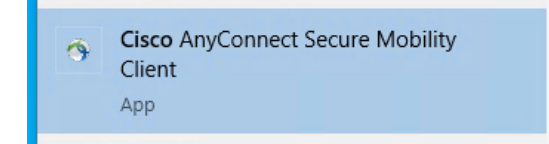

An dieser Stelle tippt man die VPN Verbindung (vpn.sfivet.swiss) ein. Diese wird dann gespeichert, man muss das also nur beim ersten Mal eingeben.

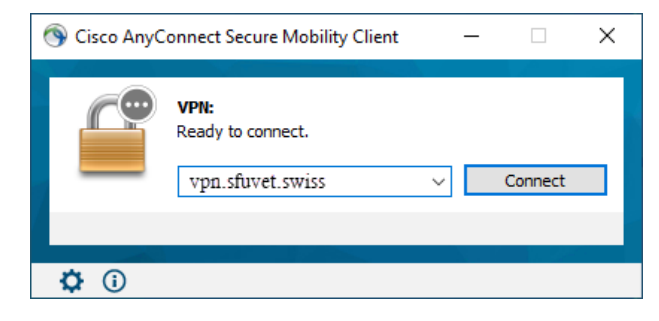

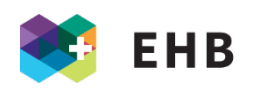

| Sisco AnyC   | onnect Secure Mobility Client —                  |         | ×         |                  |            |   |
|--------------|--------------------------------------------------|---------|-----------|------------------|------------|---|
|              | VPN:<br>Please enter your username and password. |         |           |                  |            |   |
| _            | vpn.sfuvet.swiss ~                               | Connect |           |                  |            |   |
|              |                                                  | 🕥 Cis   | sco AnyC  | connect   vpn.sf | uvet.swiss | × |
| <b>¢</b> (i) | Please enter your username an                    |         |           | l password.      |            |   |
|              |                                                  | _       | Username: |                  |            |   |
|              |                                                  |         | Password: |                  |            |   |
|              |                                                  |         |           | ОК               | Cancel     |   |

Username und Passwort eingeben (Ihre Moodle-Logindaten).

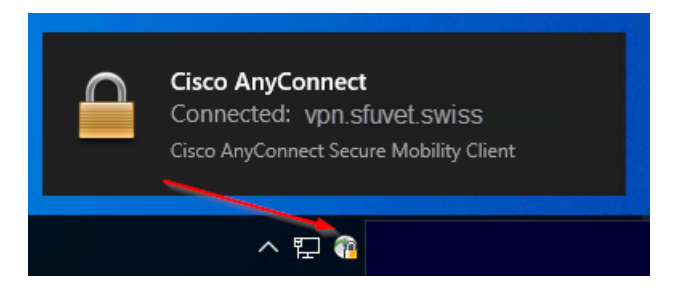

Mit rechtem Mausklick auf dieses Symbol kann die Verbindung getrennt oder auch wieder aufgebaut werden.

Danach können Sie über <u>swisscovery</u>, wie auch direkt in den Datenbanken, Ihre Suche starten.